## Настройка цифровых каналов на телевизорах Haier

## Настройка цифровых каналов на телевизорах Haier (на примере модели LE32K6000S) В зависимости от модели, интерфейс и структура меню могут отличаться, но общий смысл и порядок

действий остается актуален.

В первую очередь необходимо задать тип цифрового телевидения — DVB-C. Для этого на пульте телевизора нажмите клавишу «**SOURCE**»

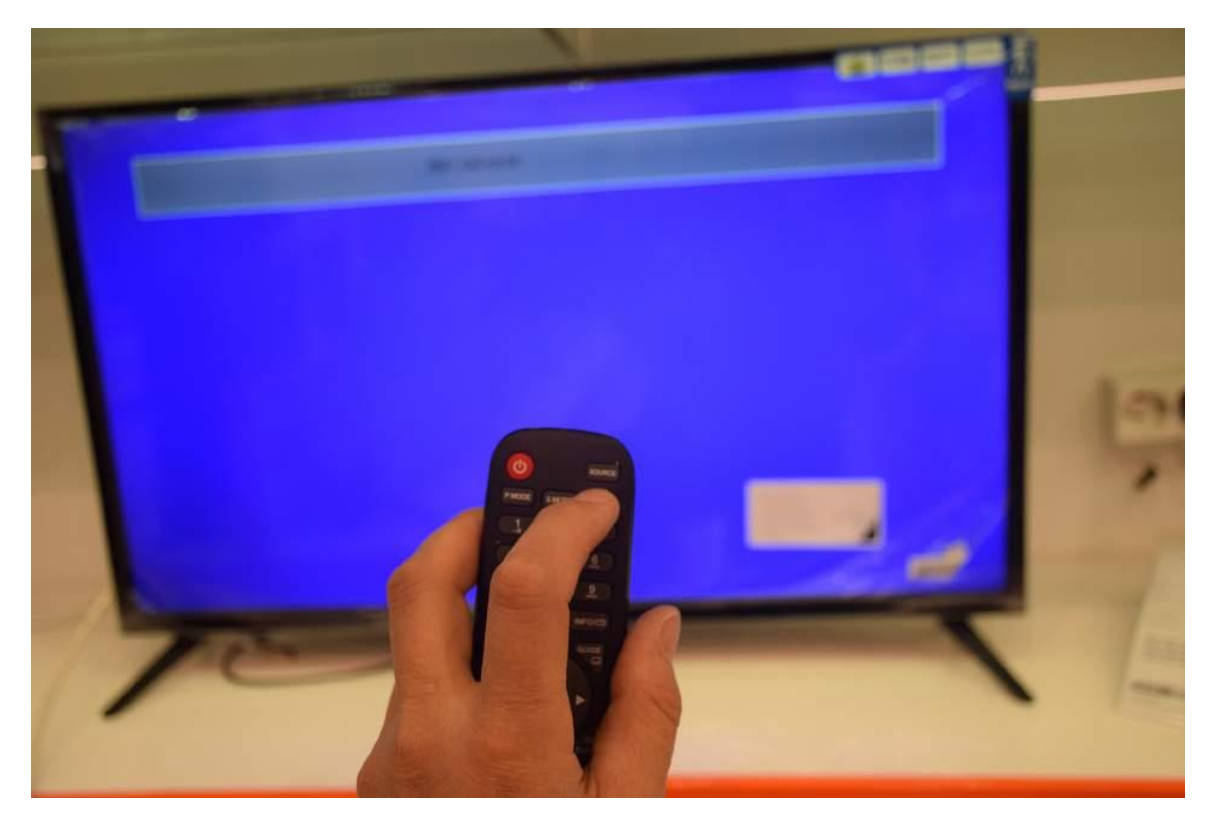

Выберите строку DVB-C

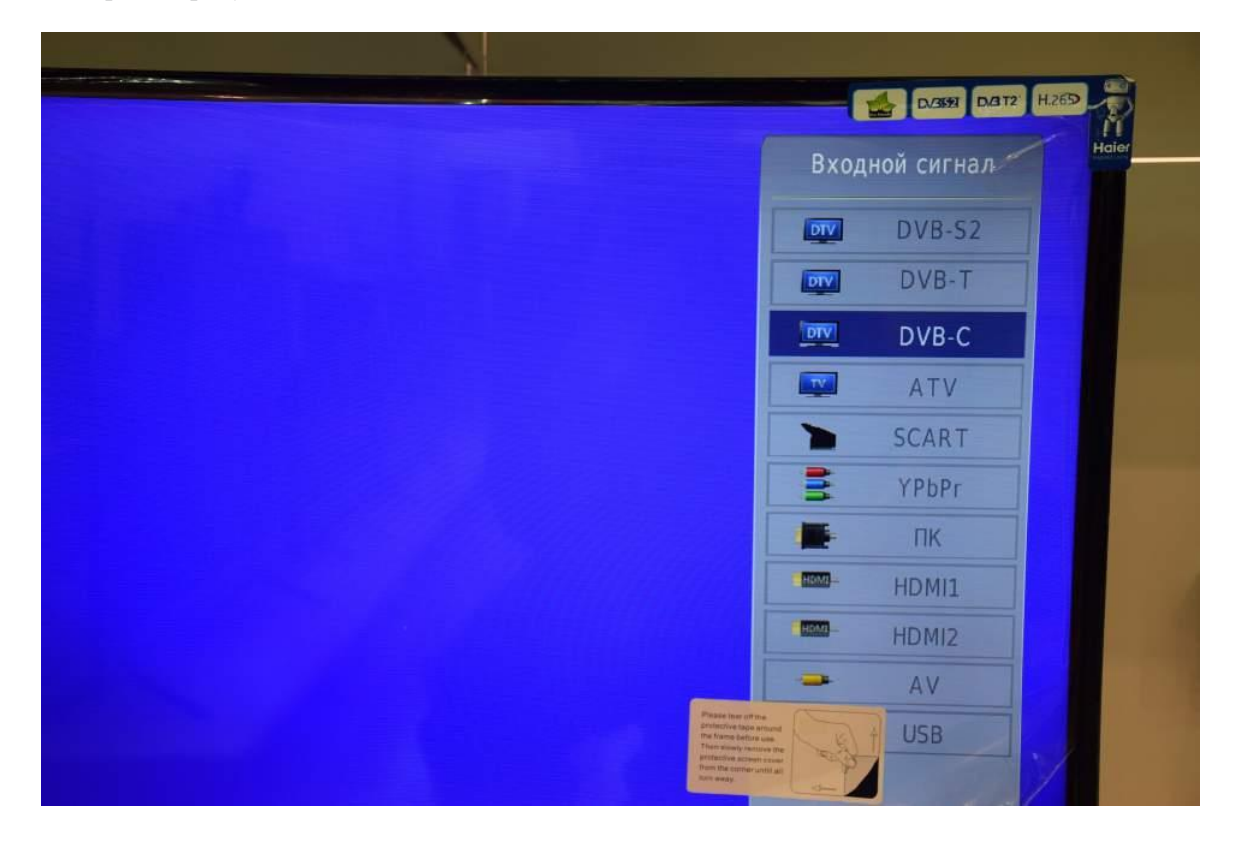

## нажмите «ОК»:

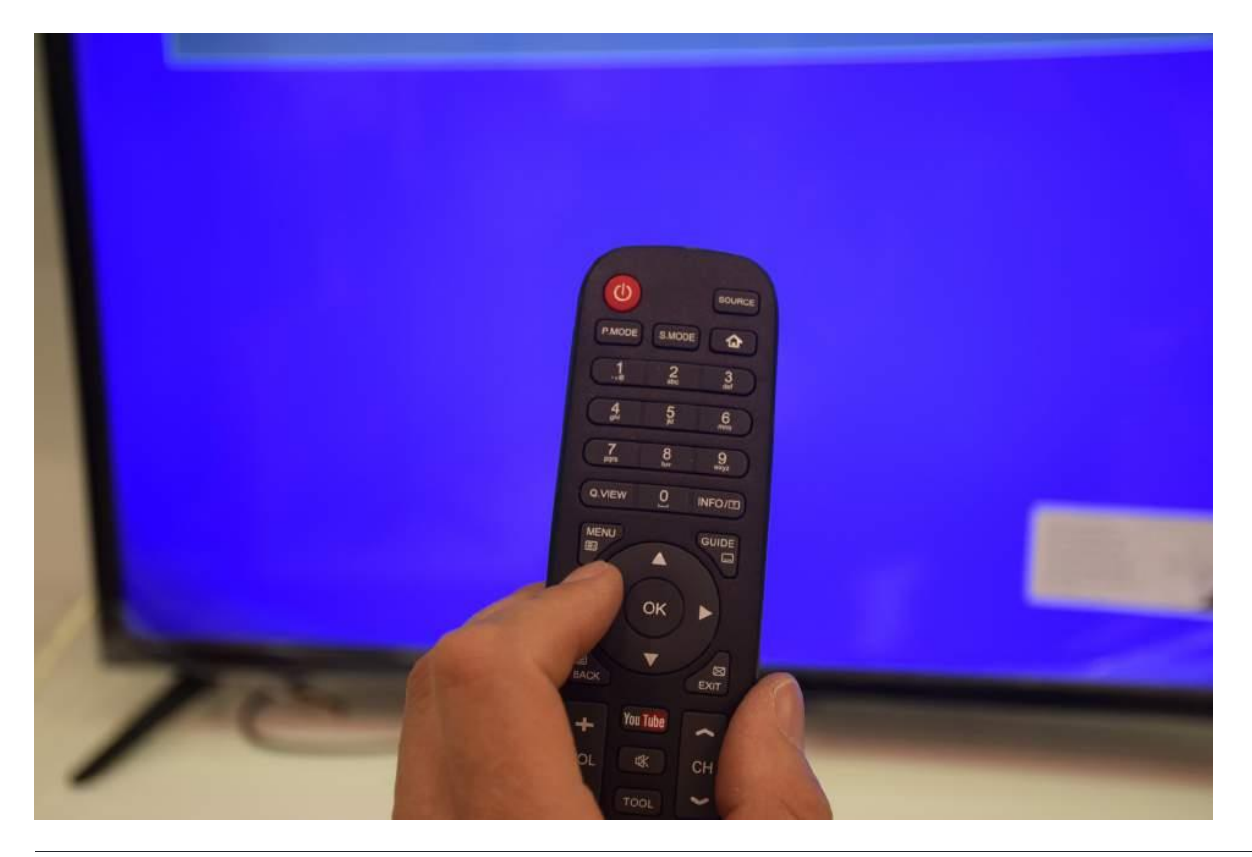

Войдите в меню телевизора

| P.MODE S.MODE                                                                                                    |  |
|----------------------------------------------------------------------------------------------------|--|
| 1.2 3<br>3.0<br>4.1<br>2.1<br>2.0<br>3.0<br>1.2<br>3.0<br>1.2<br>1.2<br>1.2<br>1.2<br>1.2<br>1.2<br>1.2<br>1.2 |  |
|                                                                                                    |  |

В меню телевизора в разделе «КАНАЛ» выберите пункт «Автонастройка», подтвердите «ОК»

| КАНАЛ             | Автонастройка                                                       |                                                                                                    |
|-------------------|---------------------------------------------------------------------|----------------------------------------------------------------------------------------------------|
| Экран             | Ручная настройка кабельного ТВ<br>Ручная настройка аналогового ТВ   |                                                                                                    |
| ЗВУК время        | Редактирование программ<br>Информация о сигнале<br>Информация по СІ |                                                                                                    |
| 💉 опции<br>🎯 Блок | Обновление ПО (USB)                                                 | Private Natr off the<br>provinces have about<br>the former harding use.<br>There have been about the<br>provinces the provinces the<br>provinces of the provinces of the<br>provinces of the provinces of the<br>provinces of the provinces of the<br>provinces of the provinces of the<br>provinces of the provinces of the<br>provinces of the provinces of the<br>provinces of the provinces of the<br>provinces of the provinces of the<br>provinces of the provinces of the<br>provinces of the<br>prov |
|                   | 📾 НАЗАД 💮 Выбор                                                     | OK OK                                                                                                    |

Задайте параметры автоматического поиска каналов, как указано ниже

- Тип сканирования Сетевое
- Частота 314000
- Идентификатор Авто
- Скорость 6900

| Меню сканиро  | вания DVB-C |
|---------------|-------------|
| Тип сканиро   | Сетевое     |
| Частота       | 482000      |
| Идентификатор | АВТО        |
| Скорость      | 6750        |
| • ОК          | S MENU      |

Задайте тип настройки «ЦТВ», затем выберите страну «Россия». Если после настройки каналы идут не по порядку, то запустите поиск заново и выберите на этом шаге Германию.

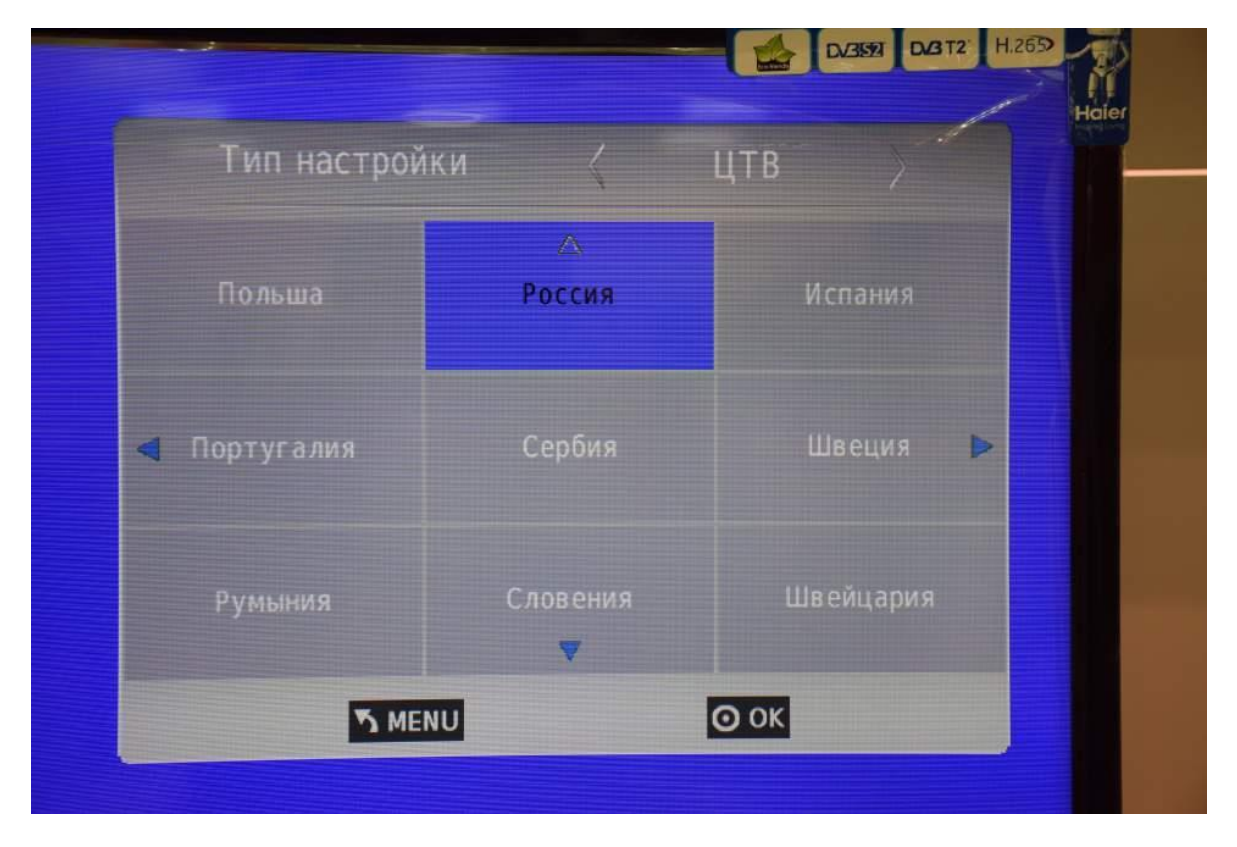

Дождитесь окончания поиска. Ваш телевизор должен найти около 182 каналов. После окончания поиска выйдите из меню